## HOW TO CHANGE "WIFI NAME AND PASSWORD "ON YOUR AFRIMAX MIFI?

The following steps will show you how you can easily change your WIFI Name and Password on your **Afrimax MIFI**:

**STEP 1**: Log into the device on your browser using the given IP Address (as your link) found at the back cover of your **MIFI**, in this case the IP is **192.168.0.1** (please confirm).

## Do it as shown below:

| Û | I92.168.0.1 |   |
|---|-------------|---|
|   |             | _ |

## If you are successful, it should take you to the following log in page (STEP 2)

**STEP 2:** On the top right side of the page (Marked in red box above), Click on the blue Login link and you will be redirected to another page **(STEP 3)**:

| atrimax              |                     |  |  |
|----------------------|---------------------|--|--|
| Status               |                     |  |  |
| Platform Version/RAM | V3E/512M            |  |  |
| IMEI                 | 866834052186447     |  |  |
| S/N                  | M30866834052186447  |  |  |
| SIM Status           | Normal              |  |  |
| Network Mode         | LTE                 |  |  |
| IPv4 Status          | Connected           |  |  |
| WAN IP Address       | 10.16.5.104         |  |  |
| IPv4 DNS             | 10.3.0.5,172.31.1.2 |  |  |
| Internet Usage       |                     |  |  |
| Total Traffic        |                     |  |  |
| Uplink Traffic       |                     |  |  |
| Downlink Traffic     |                     |  |  |
| Uplink Rate          |                     |  |  |
| Downlink Rate        |                     |  |  |
| Run Time             | 0D 0:33:48          |  |  |
| LTE Signal Status    |                     |  |  |
| PLMN                 | 65006/65006         |  |  |
| Service Status       | Normal              |  |  |
| PhysCellId           | 60                  |  |  |
| Cell Id              | 0000001-001         |  |  |
| RSRQ(dB)             | -12                 |  |  |
| RSRP(dBm)            | -87                 |  |  |
| SINR                 | 5                   |  |  |
| Roaming              | No                  |  |  |
| BAND                 | 40                  |  |  |
| MCS                  | 6                   |  |  |
| CQI                  | 9                   |  |  |

**STEP 3:** Please fill in the log in credentials found at the back cover of your Afrimax' MIFI where it's indicated Username: (always "**admin**") and Password: (**admin**) then select the login button.

| afrima | LTE 65006 🕕 🖬 🌐 奈 1<br>English 🥆 |
|--------|----------------------------------|
|        |                                  |
| Г      |                                  |
|        | Username                         |
|        | Password                         |
|        | Login                            |
|        |                                  |

**STEP 4**: If you are successful with **(STEP 3)**, it should take you to the following page, click on **(Wi-Fi)** settings in Red Marked Box as shown below:

| afrimax                                                                                                    |                |                                                                                                   | LTE 65006 💷 🔢 🌐 🛜           |                                                     |                                                                                                    |                        |
|----------------------------------------------------------------------------------------------------|----------------|---------------------------------------------------------------------------------------------------|-----------------------------|-----------------------------------------------------|----------------------------------------------------------------------------------------------------|------------------------|
| Home                                                                                                    | Quick Settings | Device Settings                                                                                   | SMS                         | Phonebook                                           | Firewall                                                                                           | System Settings        |
| Internet                                                                                                    | Settings       | Advance                                                                                           | d Set                       | ttings Ho                                           | me Network                                                                                         | Settings               |
| IMENEL CONNECT<br>IMEI<br>866834052186447<br>IMSI<br>65006000001348<br>LAN Domain<br>m.home<br>WAN IP Address<br>10.16.5.104<br>WAN IPv6 Addres | s<br>ess       | M30_1.14<br>RSRP(dB<br>-89<br>SINR<br>1<br>Cell Id<br>0000001-00<br>BAND<br>40<br>PhysCellI<br>60 | m)<br>1                     | 0<br>C<br>1<br>W<br>N<br>M<br>8<br>V<br>9<br>0<br>L | i-Fi<br>etwork Name(SSI<br>30-0811DA<br>lax Access Numb<br>/i-Fi MAC<br>8:A9:42:08:11:DA<br>AN MAC | Settings<br>ID)<br>Der |
| Statistics                                                                                                    | Settings       | DHCP                                                                                              |                             | 98                                                  | 3:A9:42:F7:11:DA                                                                                   |                        |
| Used<br>-<br>Total<br>-                                                                                                    |                | IP Addres<br>192.168.0.1<br>DHCP IP<br>192.168.0.1                                                | s<br>Pool<br>00 - 192.168.0 | .200                                                | nannei Bandwidth<br>MHz/40MHz<br>Restart Device                                                    | 1                      |

**STEP 5:** If you are successful with **(STEP 4)**, it should take you to the following page, click on **Ssid Settings** in Red Marked Box as shown below and to your right you will see **Network Name** (SSID): "(your current)" and **Pass Phrase** (Password). Change and click Apply your Mi-Fi will ask you for a restart, click yes and Congratulations you have changed your Mi-Fi SSID and Password.

| afrimax           |                                                                                                    |                        |                                | LTE 6500                            | 6 💷 11             | Logout English  |
|-------------------|----------------------------------------------------------------------------------------------------|------------------------|--------------------------------|-------------------------------------|--------------------|-----------------|
| Home              | Quick Settings                                                                                                   | Device Settings        | SMS                            | Phonebook                           | Firewall           | System Settings |
| <                 | Set                                                                                                    | up wireless hotspot so | Wi-Fi Se<br>that your mobile p | ttings<br>hone or laptop could acco | ess network via it |                 |
| Wifi Switch       | Main SSID                                                                                                    | SSID1 SSID2            | SSID3                          |                                     |                    |                 |
| SSID Settings     | S Settings Network Name(SSID) * S Settings Security Mode AC Filter Pass Phrase * ced Settings Max Station Number |                        | WIFI-NAME                      |                                     |                    |                 |
| WPS Settings      |                                                                                                    |                        | WPA2-PSK(                      | AFS)                                |                    |                 |
| MAC Filter        |                                                                                                    |                        | YourPasswe                     | ord                                 |                    |                 |
| Advanced Settings |                                                                                                    |                        | Display Password               |                                     |                    |                 |
|                   | max Station Nun                                                                                                  |                        | 0                              |                                     | 10                 | *               |